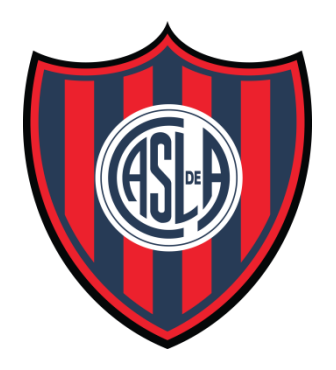

## CLUB ATLÉTICO **SAN LORENZO** DE ALMAGRO

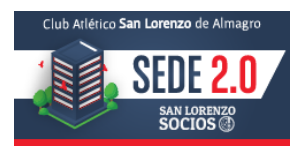

### Registro Sede 2.0

- 1) Ingresá a <u>www.socios.sanlorenzo.com.ar</u> y hacé clic en "Registrate".
- 2) Selecciona el tipo de socio (Vitalicio o Activo)
- 3) Ingresá tu numero de socio sin letras ni guiones Ej.: 155644N-1
- 4) Ingresá tu numero de documento sin puntos. Ej.: 33545621
- 5) Ingresa tu email (Sólo se puede registra un Socio por mail)
- 6) Elegí una contraseña

7) Chequeá tu casilla de correo. Vas a recibir un mail de confirmación de registro. Si no lo ves, mirá carpeta de "Correa no deseado" o "Spam". Una vez que confirmes el registro vas a podes ingresar a la Sede 2.0 y realizar todos los trámites online.

### <u>Siguiente</u> <u>Preguntas Frecuentes</u>

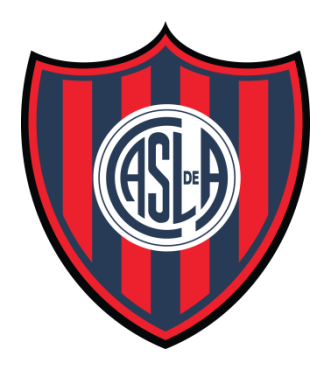

# CLUB ATLÉTICO **SAN LORENZO** DE ALMAGRO

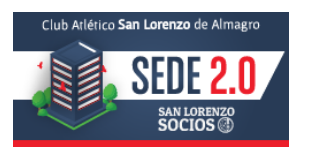

### () ¿Todavía no pudiste registrarte?

- Chequeá que tu numero de Socio y DNI sean los correctos
- En caso de que sean correctos, envíanos un mail a <u>sede2.0@sanlorenzo.com.ar</u> con todos los datos del registro para analizar que estén actualizados en el sistema.
  () ¿No te llego el mail de confirmación?
- Fijate si te llego el mail a la carpeta de "Correo no deseado" o "Spam" y confirmá el registro. En caso de no haberlo recibido, registrate nuevamente.

## () Actualización de datos:

Pronto vas a poder actualizar todos tus datos en la sede.

### () Olvidaste tu Contraseña:

- 1) Hacé clic en "Olvide mi contraseña"
- 2) Ingresá tu numero de Socio sin letras ni guiones Ej.: 155644N-1
- 3) Ingresá tu numero de Documento sin puntos. Ej.: 33545621
- 4) Ingresá tu mail
- 5) Chequeá tu correo. Vas a recibir un mail con la contraseña nueva. Recordá fijate
- si el mail aparece en la carpeta de "Correo no deseado" o "Spam".